# Exhibit B - Completing the NRCS-PGM-1143

Per NI 440-315.4 C. Changes in Position or Role:

- 1. User roles should be updated on an as-needed basis whenever an employee with access to ProTracts, CD, letter generator or FM has a change in position or role. Any change to the user's role must be documented on a new NRCS-PGM-1143 form.
- 2. Users who are assigned a temporary position should submit a new NRCS-PGM-1143 to have roles consistent with their temporary position. The end date of the temporary position must be noted on the NRCS-PGM-1143.
- 3. Users on extended leave (e.g., sabbatical, maternity or paternity leave) will have their accounts disabled through the normal aging process. After returning, these users must submit a new NRCS-PGM-1143 to gain access to the systems.

# **Responsibilities of Field Role Grantors**

Protracts Roles:

- Designated Conservationist
- Farm Bill Specialist
- Planner

Toolkit/Conservation Desktop Roles:

- CD Designated Conservationist
- CD Program Support
- Certified Planner
- Planning Support
- Toolkit User Basic All

## Responsibilities of State Office Role Grantors

Protracts Roles:

- Approving Official
- Contract Support
- State Programs

Fund Manager Roles:

- All roles are granted by NHQ, state office will complete the NRCS-PGM-1143.\*
  - FM Obligation Approval
  - CD Financial Reviewer

Toolkit/Conservation Desktop Roles:

- CD Contract Support
- CD Obligating Official
- CD Payment Approver
- CD State Program Manager

Exhibit B - Completing the NRCS-PGM-1143 – Update 01/2025

- CD State Program User
- Data Configuration Administrator
- Easement State Boundary Manager
- HELC Agency Expert
- State Business Tools Coordinator
- TK-Easement Reconciliation
- WC Agency Expert

### zRoles:

- App State Role Grantor Conservation Desktop (CD FA, HELC/WC)
- Protracts Field Role Grantor
- State Role Certifier Conservation Desktop, Fund Manager, Protracts
- Toolkit State Role Grantor Conservation Desktop, Toolkit v5

For State Level Roles listed below, forward the completed and signed form to the State Business Tools Coordinator or Backup.

- CD State Program User, CD State Program Manager
- Data Configuration Administrator, TK-Easement Reconciliation
- Fund Manager \* Completion certificate of Appropriations Law training must be provided.
- State Level Conservation Desktop FA Roles (Payment Approver, Contract Support, Obligating Official, State Business Tools Coordinator)
- State Level Protracts Permissions (Approving Official, Contract Support or State Programs)
- zRoles (App State Role Grantor, Protracts Field Role Grantor, State Role Certifier, Toolkit State Role Grantor)
- For HELC Agency Expert or WC Agency Expert, forward the completed and signed form to the State Compliance Specialist and CC: State Business Tools Specialist.

If the user is requesting a new role or scope change, prepare a new NRCS-PGM-1143 and complete the following steps.

1. Select the system and/or applications access that is being requested.

| NRCS-PGM-1143<br>(11-15-24) | U. S. DEPARTMENT OF AGRICULTURE<br>Natural Resources and Conservation Agency | <ol> <li>SYSTEM / APPLICATION NAME<br/>(Check one or more and complete the<br/>applicable sections)</li> </ol> |
|-----------------------------|------------------------------------------------------------------------------|----------------------------------------------------------------------------------------------------|
|                             | NRCS BUSINESS TOOL<br>SYSTEM ACCESS REQUEST                                  | Toolkit Conservation Desktop Funds Manager (CD-FM) CD-DMS ProTracts Fund Manager zRoles Other:                 |

#### Part A – User Information

| PART A - USER INFORMATION                                          |                                 |                        |                   |  |  |
|--------------------------------------------------------------------|---------------------------------|------------------------|-------------------|--|--|
| 2. USER'S ID (eAuth)                                               | 3. USER'S NAME (Last, First, Mi | idale Initial)         | 4. EMPLOYEE (OR)  |  |  |
|                                                                    |                                 |                        | AFFILIATE         |  |  |
| 5. USER'S OFFICIAL WORK SITE                                       | ADDRESS WITH ZIP CODE           | 6. AGENCY              | 7. OFFICE         |  |  |
|                                                                    |                                 |                        |                   |  |  |
|                                                                    |                                 |                        |                   |  |  |
| 8. USER'S E-MAIL ADDRESS                                           |                                 | 9. USER'S PHONE NUMBER | 10. PO ID NUMBER* |  |  |
|                                                                    |                                 |                        |                   |  |  |
| NOTE: Employees can find the Personnel Office (PO) ID number here. |                                 |                        |                   |  |  |

2. Enter User's ID (eAuth) – The eAuth ID can be found in either zRoles or EIMS

| Natural Resources Conser                         | vation Service |                           |                |             |                                   |                 |                   |              | ZRoles            |
|--------------------------------------------------|----------------|---------------------------|----------------|-------------|-----------------------------------|-----------------|-------------------|--------------|-------------------|
| Welcome STACY WICKMAN                            |                |                           |                |             | xpire in 20 minutes if not active |                 | Home Help Contact | LUS Logout   |                   |
| My Profile<br>Affiliates                         | Employees      |                           |                |             |                                   |                 |                   |              |                   |
| <ul> <li>Employees</li> <li>Devloyees</li> </ul> | Search Crit    | teria                     |                |             |                                   |                 |                   |              |                   |
| Reports                                          | Admin Area:    | All Admin Areas 🗸         |                |             |                                   |                 |                   |              |                   |
|                                                  | Agency:        | NRCS/FPAC V               |                |             |                                   |                 |                   |              |                   |
|                                                  | Last Name:     | wickman                   |                |             |                                   |                 |                   |              |                   |
|                                                  | First Name:    | stacy                     |                |             |                                   |                 |                   |              |                   |
|                                                  | Employee ID:   |                           |                |             |                                   |                 |                   |              |                   |
|                                                  |                | Reset Search              |                |             |                                   |                 |                   |              |                   |
|                                                  | Search Res     | sults<br>ults Returned: 1 |                |             |                                   | 1               |                   |              |                   |
|                                                  | Agency         | Admin Area                | Name           | Employee ID | eAuth User ID                     | Account Enabled | Access Status     | Maintenance  | Office Name       |
|                                                  | NRCS           | IA                        | WICKMAN, STACY | 72731       | 55072731                          | Yes             | Yes Change        | Nanage Roles | IOWA STATE OFFICE |

- 3. Enter User's Name
- 4. Check Employee (NRCS) or Affiliate
- 5. Enter User's Official Work Site Address with Zip Code People (Search)
- 6. Enter the name of the Agency person is associated with (NRCS, IDALS, SWCD, etc)
- 7. Enter primary Office location People (Search)
- 8. Enter User's work Email Address People (Search)
- 9. Enter User's primary Phone Number People (Search)
- 10. Enter Personnel Office (PO) ID Number (Site+) People (Search)

| BMC REMEDY IT SERVE<br>People | CE MANAGEMENT       |                                             |                               |                                             | Help<br>bmc |
|-------------------------------|---------------------|---------------------------------------------|-------------------------------|---------------------------------------------|-------------|
|                               |                     |                                             |                               |                                             |             |
|                               | Person ID+          | PPL000000138872                             |                               |                                             |             |
| Other Functions               | People Informatio   | n                                           |                               |                                             |             |
|                               | First Name*         | Stacy                                       | Profile Status*               | Enabled 💌                                   |             |
|                               | Middle Name         | Lynn                                        | Supervisor Code               | All Other Positions                         |             |
|                               | Last Name*+         | Wickman                                     | Contact Type                  |                                             |             |
|                               | Preferred Name      |                                             | VIP*                          | No 👻                                        |             |
|                               | Client Type*        | Fed Employee - Office Based                 | Executive                     | No 👻                                        |             |
|                               | Persona             | Standard 👻                                  | Support Staff*                | No 👻                                        |             |
|                               | Job Title           | Natri Resource specist                      | Assignment Availability       | No 👻                                        |             |
|                               | << General More     | Details Work Info CIs Financials Login/Acce | ess Details Support Groups No | otifications Alternate Approvers Assignment | Exter >>    |
|                               | Organization Inform | ation                                       | Location Information          |                                             |             |
|                               | Company*+           | USDA-FPAC-NRCS                              | <ul> <li>Region</li> </ul>    | IA                                          | -           |
|                               | Organization        | NRCS                                        | ▼ Site Group                  | 6273 IOWA NRCS/RD STATE OFFICE              | -           |
|                               | Department          | NRCS                                        | Site+ 10                      | 102878 IOWA STATE OFFICE                    | -           |
|                               | Contact Information |                                             | Site Address                  | 210 WALNUT ST RM 693                        | -           |
|                               |                     | Phone Number:                               | 5                             | DES MOINES, IOWA 50309-2119                 |             |
| 9                             | Business*+          | 1 515 323-2215                              | 2                             | United States                               |             |
|                               | Alternate Phone     |                                             | Desk Location                 |                                             |             |
| 8                             | Email Address       | stacy.wickman@usda.gov                      | Mail Stop                     |                                             |             |
|                               |                     |                                             |                               | Clear                                       |             |
|                               |                     |                                             |                               |                                             |             |
|                               |                     |                                             |                               |                                             |             |
|                               |                     |                                             |                               |                                             |             |
|                               | Save Print          | Close                                       |                               |                                             |             |

Part B – Action Requested

- 11. Enter Former Name, if applicable
- 12. Enter New Name, if applicable
- 13. Check the Requested Access Action
- 14. If access is being requested for a temporary assignment such as a detail, enter the date the temporary assignment will end. If NA, leave blank.

| PART B – ACTION REQUESTED |                                                                                                    |                                                   |  |  |  |
|---------------------------|----------------------------------------------------------------------------------------------------|---------------------------------------------------|--|--|--|
| NAME<br>CHANGE            | 11. FORMER NAME (Last, First, Middle Initial)                                                                                                | 12. NEW NAME (Last, First, Middle Initial)        |  |  |  |
| ACCESS                    | 13. REQUESTED ACCESS ACTION (Check only one):     New User     Disabled User Needing Reactivation     Modify User Profile     Terminate User | 14. END DATE (Date temporary assignment expires): |  |  |  |

Part C – System Application and Roles

- 15. Check all Roles that apply per Iowa Exhibit A for User Position
- 16. If Role does not exist in 15, enter the Role in the space provided (e.g. Toolkit)
- 17. Enter Additional Information, as needed (e.g. "roles for detail")
- 18. Enter the State requested
- 19. Enter the Counties requested
- 20. Enter the Service Centers (Offices) requested

Exhibit B - Completing the NRCS-PGM-1143 – Update 01/2025

21. Enter the Programs requested

| PT National Role Grantor         PT State Role Grantor         Regional Conservationist | FM National<br>FM National Operations<br>FM Obligation Approval<br>FM Payment Invoice | CD Financial Reviewer CD National Audit CD National Obligating Official CD National Program                                                                                                    | Easement State Boundary<br>Manager     HELC Agency Expert     Planning Support                                                                                                    |
|-----------------------------------------------------------------------------------------|---------------------------------------------------------------------------------------|----------------------------------------------------------------------------------------------------|----------------------------------------------------------------------------------------------------|
| State Programs Tech Support                                                             | FM State<br>FM Tech Support<br>FM Vendor Coordinator                                  | <ul> <li>Manager</li> <li>CD National Program User</li> <li>CD Obligating Official</li> <li>CD Payment Approver</li> <li>CD Program Support</li> <li>CD State Program Manager</li> <li>CD State Program User</li> <li>CD Tech Support</li> </ul> | TK-Easement Reconciliation<br>(Easement Reconciliation)     Toolkit National Role<br>Grantor (CD TA National BTC)     Toolkit State Role Grantor<br>(CD TA State BTC)     WC Agency Expert |

| 7. ADDITIONAL INFORMATION: |
|----------------------------|
|                            |
| 8. STATE(S):               |
| 9. COUNTIES:               |
| 0. OFFICES:                |
| 1. PROGRAM(S):             |

## Part D – User Acknowledgement

- 22. User's Signature
- 23. Date signed by user (date is not needed if signed with LincPass)
- 24. Mark if a fully executed IRM-03 in on file for user. (Manager or Supervisor answers this)
- 25. Name of the User's immediate supervisor or manager.

Part E – Authorization

- 26. Signature of immediate supervisor or manager
- 27. Date signed by supervisor or manager (date is not needed if signed with LincPass)

#### Part F – Action Taken

- 28. Signature of the person in the state or NHQ who grants access. (This person cannot be the same as the supervisor or manager that signed the form)
- 29. Date signed by the security administrator (date is not needed if signed with LincPass)
- 30. Security Administrator can use this space to include any notes related to the completion of the request. The agency's Security Administrator will retain each completed form for audit purposes.

| PART D – USER ACKNOWLEDGEME                                                                                                    | NT                                                                                                    |                                                               |
|----------------------------------------------------------------------------------------------------|----------------------------------------------------------------------------------------------------|---------------------------------------------------------------|
| I have read the automated information syste<br>and/or applications described on this form. I<br>agency/USDA, and/or criminal prosecution. | ems security rules and understand the security requirements of the<br>I understand that any violation of these rules may result in disciplina | automated information systems<br>ary action, removal from the |
| 22 USER SIGNATURE                                                                                                    |                                                                                                    | 23. DATE (MM/DD/YYYY)                                         |
| 24. FULLY EXECUTED IRM-03                                                                                                    | 25. NAME OF MANAGER OR SUPERVISOR (Print)                                                                                                    | <b>!</b>                                                      |
| Yes No                                                                                                    |                                                                                                    |                                                               |
| PART E – AUTHORIZATION                                                                                                    |                                                                                                    |                                                               |
| I certify this user has received security instra<br>and/or applications and the associated user                                           | uctions for the systems and/or applications indicated, and I approve<br>· profiles.                                                           | his/her access to these system                                |
| 26. MANAGER OR SUPERVISOR SIG                                                                                                    | SNATURE                                                                                                    | 27. DATE (MM/DD/YYYY)                                         |
| PART F – ACTION TAKEN                                                                                                    |                                                                                                    |                                                               |
| 28. SECURITY ADMINISTRATOR SIG                                                                                                    | SNATURE                                                                                                    | 29. DATE ( <i>MM/DD/YYYY</i> )                                |
| 30. SECURITY ADMINISTRATOR NO                                                                                                    | TES                                                                                                    |                                                               |